ទេៀមត្ឆាម់ឥម្លទិធី Outlook 2007 ខាមួយគណនីសារអេន្យិទត្រូនិត មេស់ត្រសួខសេដ្ឋតិច្ច និទ ឆាំញ្ញេទត្ថុ

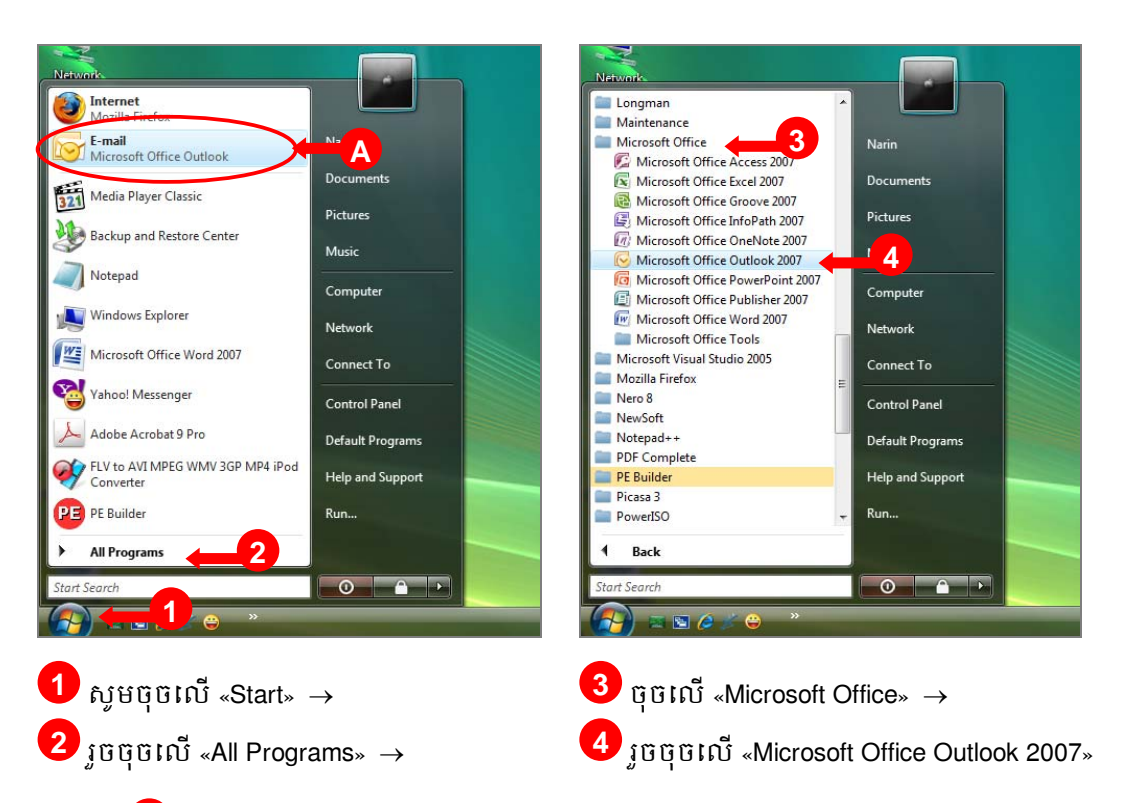

**ទំឈាំ៖**  លោកអ្នកក៏អាចចុចលើ Outlook icons បានផងដែរ

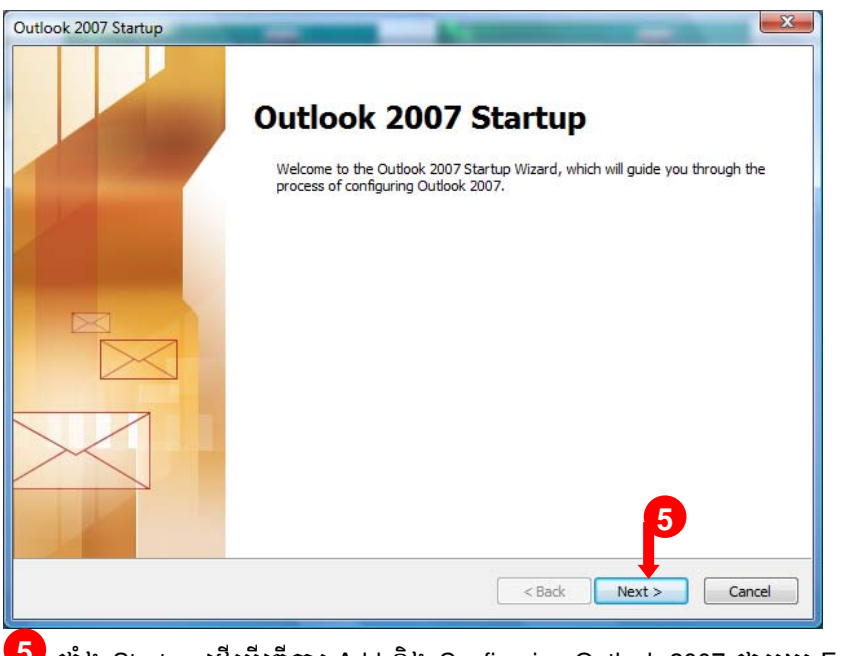

5 ផ្ទាំង Startup ដើម្បីធ្វើការ Add និង Configuring Outlook 2007 ជាមួយ E-mail Account របស់លោក អ្នក សូមចុចលើ «Next» → របៀបភ្ជាប់កម្មវិធី Outlook 2007 ជាមួយគណនីសារអេឡិចត្រូនិករបស់ក្រសួងសេដ្ឋកិច្ច និង ហិរញ្ញវត្ថ

| ount Configuration                                                        |                                                                     |                   |          |
|---------------------------------------------------------------------------|---------------------------------------------------------------------|-------------------|----------|
| E-mail Accounts                                                           |                                                                     |                   | ×        |
| You can configure Outlook to conne<br>other E-mail server. Would you like | et to Internet E-mail, Microsoft<br>to configure an E-mail account: | Exchange, or<br>? |          |
| © <u>Yes</u><br>⊘ N <u>o</u>                                              |                                                                     |                   |          |
|                                                                           |                                                                     |                   |          |
|                                                                           |                                                                     |                   | 7        |
|                                                                           |                                                                     | < Back Next       | > Cancel |

6 សូមជ្រើសរើសយក «Yes» → 7 រួចចុចលើ «Next» →

**ទំឈាះ៖** ប្រសិនបើលោកអ្នកជ្រើសរើសយក «No» មានន័យថាលោកអ្នកមិនចង់ Add និង ធ្វើការ Configure E-mail Account របស់លោកអ្នក ។

| d New E-mail Accoun           | t<br>,                                                          | <br>*≿ |
|-------------------------------|-----------------------------------------------------------------|--------|
| Your Name:                    |                                                                 | 5      |
| E-mail Address:               | Example: Barbara Sankovic                                       |        |
| -                             | Example: barbara@contoso.com                                    |        |
| Password:<br>Retype Password: |                                                                 |        |
|                               | Type the password your Internet service provider has given you, |        |
| •                             |                                                                 |        |
| P                             |                                                                 |        |
| Manually configure s          | erver settings or additional server types                       | 9      |
|                               | < Back Next >                                                   | Cancel |

8 សូមជ្រើសរើសយក «Manually configure server settings or additional server types» → 9 រួចចុចលើ «Next» →

## របៀបភ្ជាប់កម្មវិធី Outlook 2007 ជាមួយគណនីសារអេឡិចគ្រូនិករបស់ក្រសូងសេដ្ឋកិច្ច និង ហិរញ្ញវត្ថ

| Add New E-mail A | ccount                                                                                            | X    |
|------------------|---------------------------------------------------------------------------------------------------|------|
| Choose E-m       | Orvice                                                                                            | ×    |
| in Co            | ternet E-mail<br>onnect to your POP, IMAP, or HTTP server to send and receive e-mail messages.    |      |
| 🔘 Mi             | icrosoft Exchange                                                                                 |      |
| Co               | onnect to Microsoft Exchange for access to your e-mail, calendar, contacts, faxes and voice mail. |      |
| 🔘 Ot             | ther                                                                                              |      |
| Co               | onnect to a server type shown below.                                                              |      |
| F.<br>O          | ax Mail Transport<br>Jutlook Mobile Service (Text Messaging)                                      |      |
|                  |                                                                                                   |      |
|                  | <b>P</b>                                                                                          |      |
|                  | < Back Next > Car                                                                                 | ncel |

💶 សូមជ្រើសរើសយក «Internet E-mail» →🔟 រួចចុចលើ «Next» →

| Change E-mail Account                                 | an 0 - start 3                     |                                                |
|-------------------------------------------------------|------------------------------------|------------------------------------------------|
| Internet E-mail Settings<br>Each of these settings ar | e required to get your e-mail acco | punt working,                                  |
| User Information                                      |                                    | Test Account Settings                          |
| Your Name:                                            | Name                               | Af 12 g out the information on this screen, we |
| E-mail Address:                                       | sample@mef.gov.kh                  | button below. (Requires network connection)    |
| Server Information                                    | $\searrow$                         |                                                |
| Account Type:                                         | POP3                               | Lest Account Settings                          |
| Incoming mail server:                                 | mail.mef.gov.kh                    |                                                |
| Outgoing mail server (SMTP):                          | mail.mef.gov.kh                    |                                                |
| Logon Information                                     | $\succ$                            |                                                |
| User Name:                                            | sample@mef.gov.kh                  |                                                |
| Password:                                             | ******                             |                                                |
| R R                                                   | emember password                   |                                                |
| Reguire logon using Secure                            | Password Authentication (SPA)      | More Settings                                  |
|                                                       |                                    | < <u>B</u> ack Next > Cancel                   |
|                                                       |                                    |                                                |

12 សូមបំពេញឈ្មោះ និងអាសយដ្ឋាន E-mail របស់លោកអ្នក (Ex: sample@mef.gov.kh)

13 បំពេញព័ត៌មានទាក់ទងនឹង Mail Server: ប្រភេទ Account, Incoming និងOutgoing Mail Server ។ សម្រាប់ E-mail របស់ក្រសូងសេដ្ឋកិច្ច និងហិរញ្ញវត្ថុ សូមជ្រើសរើសយក POP3 រួចសូមបំពេញថា mail.mef.gov.kh នៅក្នុងចន្លោះ Incoming mail server និងOutgoing mail server (SMTP) ។

បំពេញព័ត៌មានទាក់ទងនឹង Login: User Name (ឈ្មោះផ្តល់ដោយ Mail Server) និងលេខសម្ងាត់ សម្រាប់ចូលទៅកាន់ E-mail របស់លោក ។ សម្រាប់ E-mail របស់ក្រសូងសេដ្ឋកិច្ច និងហិរញ្ញវត្ថុ សូមបំពេញ E-mail របស់លោកអ្នកនៅត្រង់ចន្លោះ User Name (Ex: sample@mef.gov.kh)។

15 រួចសូមចុចលើ «More Settings»

## របៀបភ្ជាប់កម្មវិធី Outlook 2007 ជាមួយគណនីសារអេឡិចត្រូនិករបស់ក្រសូងសេដ្ឋកិច្ច និង ហិរញ្ញវត្ថ

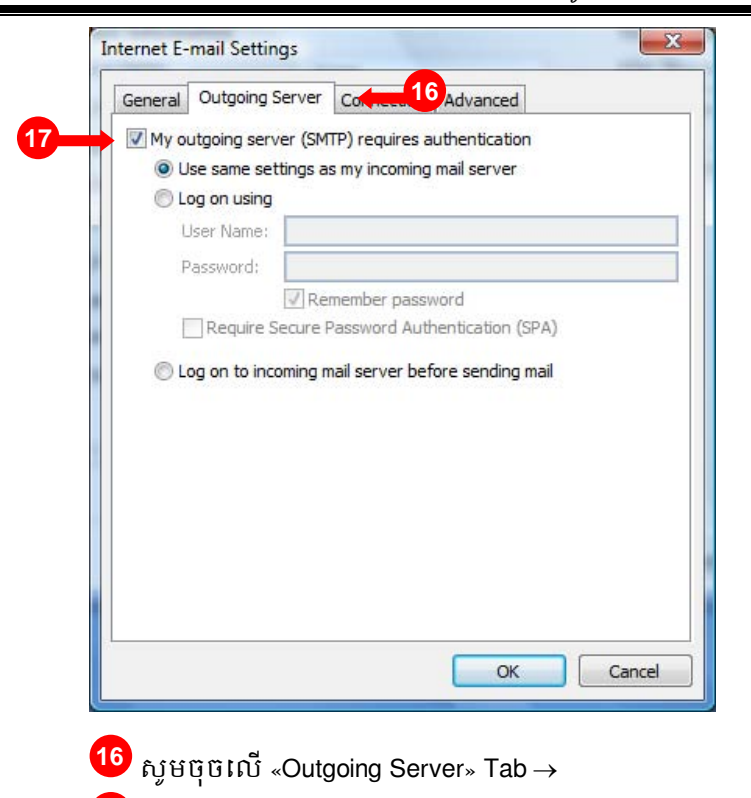

1 ជ្រើសយក «My outgoing server (SMTP) requires authentication» →

| ľ   | General Outgoing Server Connection Advanced                                                                                                    |
|-----|----------------------------------------------------------------------------------------------------|
|     | Server Port Numbers                                                                                                    |
|     | Incoming server (POP3): 110 Use Defaults                                                                                                    |
|     | This server requires an encrypted connection (SSL)                                                                                                  |
|     | Outgoing server (SMTP): 25                                                                                                    |
|     | Use the following type of engrypted connection: None                                                                                                |
|     | Server Timeouto                                                                                                    |
|     | Short                                                                                                    |
|     | Short V Long Inmote                                                                                                    |
|     | Delivery                                                                                                    |
|     | V Leave a copy of messages on the server                                                                                                    |
|     | Demons from any offer                                                                                                    |
|     | Remove from server after 10 ays                                                                                                    |
|     | Remove from server when deleted from 'Deleted Items'                                                                                                |
|     | Remove from server when deleted from 'Deleted Items'                                                                                                |
|     | Remove from server when deleted from 'Deleted Items'                                                                                                |
|     | Remove from server when deleted from 'Deleted Items'                                                                                                |
|     | Remove from server when deleted from 'Deleted Items'                                                                                                |
|     | Remove from server when deleted from 'Deleted Items'                                                                                                |
|     | Remove from server when deleted from 'Deleted Items'                                                                                                |
| FA. | Remove from server when deleted from 'Deleted Items'                                                                                                |
| 18  | Remove from server when deleted from 'Deleted Items'                                                                                                |
| 18  | ្រុម៣០ve from server arter <u>10</u> days<br>Remove from server when deleted from 'Deleted Items'<br>20<br>OK Cancel<br>ស្ងមម៉េចលើ «Advanced» Tab → |
| 18  | ្រុមកាលម from server arter <u>10</u> days<br>Remove from server when deleted from 'Deleted Items'<br>20<br>0K Cancel<br>សូមចុចលើ «Advanced» Tab →   |

 $\rightarrow$ 

របៀបភ្ជាប់កម្មវិធី Outlook 2007 ជាមួយគណនីសារអេឡិចត្រូនិករបស់ក្រសួងសេដ្ឋកិច្ច និង ហិរញ្ញវត្ថ

| User Information         Test Account Settings           Your Name:         Name           Final Address:         Same for the pelow. (Beguing the pelow. (Beguing the pelow. (Beguing the pelow. (Beguing the pelow.)) | Internet E-mail Settin<br>Each of these setting | <b>gs</b><br>s are required to get your e-mail ac | ccount working.                                      |
|----------------------------------------------------------------------------------------------------|-------------------------------------------------|---------------------------------------------------|------------------------------------------------------|
| Your Name: Name After filling out the information on this screen, recommend you test your account by clicking the built on below. (Benuites network connection)                                                         | User Information                                |                                                   | Test Account Settings                                |
| E-mail Address:                                                                                                    | Your Name:                                      | Name                                              | After filling out the information on this screen, we |
|                                                                                                    | E-mail Address:                                 | sample@mef.gov.kh                                 | button below. (Requires network connection)          |
|                                                                                                    |                                                 |                                                   | 1est Account Settings 21                             |

21 នៅក្នុងផ្ទាំងដែលលោកអ្នកបានបំពេញដល់ចំណុចទី <sup>12</sup> សូមចុចលើ «Test Account Settings...» →

| ongratulations! All tests completed successfully. | Click Close to continue. | Stop  |
|---------------------------------------------------|--------------------------|-------|
| Tasks Errors                                      | 22                       | Close |
| Tasks                                             | Status                   |       |
| ✓ Log onto incoming mail server (POP3)            | Completed                |       |

22 Message បញ្ជាក់ថា Outlook 2007 អាចភ្ជាប់ទៅកាន់ប្រអប់សំបុត្ររបស់លោកអ្នកដោយគ្មានបញ្ហា សូមចុចលើ «Close» →

| Zaer Hamer          | sample@mef.gov.kh                    |        |              |             |
|---------------------|--------------------------------------|--------|--------------|-------------|
| assword:            | ******                               |        |              |             |
|                     | Remember password                    |        |              |             |
| Require logon using | Secure Password Authentication (SPA) |        | <b>0</b> 2 — |             |
|                     |                                      |        | Mo           | re Settings |
|                     |                                      |        | -            |             |
|                     |                                      | < Back | Next >       | Cancel      |
|                     |                                      |        |              |             |
|                     |                                      |        |              |             |
|                     |                                      |        |              |             |

របៀបភ្ជាប់កម្មវិធី Outlook 2007 ជាមួយគណនីសារអេឡិចត្រូនិករបស់ក្រសួងសេដ្ឋកិច្ច និង ហិរញ្ញវត្ថ

| Add New E-mail Account |                                                                                                    | x |
|------------------------|----------------------------------------------------------------------------------------------------|---|
|                        | Congratulations!<br>You have successfully entered all the information required to setup your<br>account. |   |
|                        | To close the wizard, click Finish.                                                                       |   |
|                        |                                                                                                    |   |
|                        | 24                                                                                                    |   |
|                        | < Back Finish                                                                                            |   |

24 ការ Add និង Configure E-mail Account របស់លោកអ្នកជាមួយ Outlook 2007 ត្រូវបានបញ្ចប់ សូមចុចលើ «Finish»

| Billien + ∰ (2) × 16<br>Die fan Xien 160 1                                                                                                    | Loois Actions Delp Adobe 201<br>Stephy (3 Reply to All (3 Forward ) 🔛 🕅 🕻 | 🕅 📑 Send/Receive 🔹 🖄 🔛 Search address boo                                                    | its • • • •                                 |
|----------------------------------------------------------------------------------------------------|---------------------------------------------------------------------------|----------------------------------------------------------------------------------------------|---------------------------------------------|
| Mail «                                                                                                    | Inbox                                                                     | Microsoft Office Outlook Test                                                                | To-Do Bar »                                 |
| Favorite Folders                                                                                                    | Search Inbox 🔎 🕈                                                          | Message                                                                                      | June 2009                                   |
| D Unread Mail                                                                                                    | Arranged By: Date Newest on top *                                         | Microsoft Office Outlook [sample@me                                                          | 11 1 2 3 4 5 6                              |
| C Sent Items                                                                                                    | 🖃 Today                                                                   | Sent: None                                                                                   | 7 8 9 10 11 12 13                           |
| Mail Folders a P All Mail Items •                                                                                                    | Microsoft Office Outlook 5:23 PM OV                                       | This is an e-mail message sent                                                               | 21 22 23 24 25 26 27<br>28 29 30 1 1 1 4    |
| Contention of the second second | Muddool Otice Oudool 1.0.9 m                                              | automatically by Microsoft Office<br>Outlook while testing the settings<br>for your account. | No upcoming appointments                    |
| Calendar                                                                                                    |                                                                           |                                                                                              | Type a new task                             |
| Contacts                                                                                                    |                                                                           |                                                                                              | There are no items to<br>show in this view. |
| 🔁 Tasks                                                                                                    |                                                                           |                                                                                              |                                             |
|                                                                                                    |                                                                           | *                                                                                            |                                             |

ផ្ទាំងរូបរាងរបស់កម្មវិធី Microsoft Outlook 2007